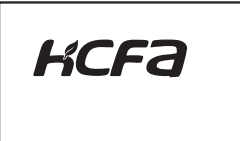

HCQX Remote Extension Modules Hardware Instruction

Manual Number HPPP1220000EN Manual Version Date 2021.8

### 1 Introduction

Thank you for purchasing and using the Q series remote extension modules independently developed and produced by HCFA Corporation. This Instruction will give the brief explanation for the following modules in the table:

|                                      | i wili give u le bri | ег ехрапа         |                   | ne following modules in the table.                                                                                                    |
|--------------------------------------|----------------------|-------------------|-------------------|----------------------------------------------------------------------------------------------------|
| Name                                 | Module               | Version           | Power             | Description                                                                                                    |
| New Coupler<br>module                | HCQX-EC01-D          | V1.00             | 16W               | Connect EtherCAT and EtherCAT terminal (digital, analog modules etc.)                                                                                                    |
| Coupler<br>module                    | HCQX-EC-D            | V1.30             | 8W                | Connect EtherCAT and EtherCAT terminal (digital, analog modules etc.)                                                                                                    |
| Digital<br>input modul               | HCQX-ID16-D          | V1.10             | 0.78W             | Connected to the local extension of main<br>unit or the back of coupler, cannot be used<br>alone. NPN and PNP inputs are supported.                                                                                               |
| Digital<br>output<br>module          | HCQX-OD16-D          | V1.10             | 1.32W             | Connected to the local extension of main<br>unit or the back of coupler, cannot be used<br>alone. NPN output is supported.                                                                                                    |
| Digital I/O<br>module                | HCQX-MD16-D          | V1.10             | 1.032W            | Connected to the local extension of main<br>unit or the back of coupler, cannot be used<br>alone. NPN and PNP inputs are supported,<br>NPN output is supp orted.                                                                  |
| Analog<br>input<br>module            | HCQX-AD04-D          | V1.10             | 1.044W            | Analog input. Connected to the local extension<br>of main unit or the back of coupler, cannot be<br>used alone. Support single-ended and<br>differential input and wide range of<br>current/voltage input signal.16bit resolution |
| Analog<br>output<br>module           | HCQX-DA04-D          | V1.40             | 1.056W            | Analog output. Connected to the local<br>extension of main unit or the back of coupler,<br>cannot be used alone. Supporting various<br>current/voltage output. 16bit resolution                                                   |
| Temperature<br>measurement<br>module | HCQX-TS04-D          | V1.00             | 1W                | Connected to the local extension of main unit<br>or the back of coupler, cannot be used alone.<br>Supports multiple sensor signal types.                                                                                          |
| DC power<br>module                   | HCQX-PW01-D          | To be<br>launched | To be<br>launched | DC power supply module                                                                                                    |
| AC power<br>module                   | HCQX-PW01-A          | To be<br>launched | To be<br>launched | AC power supply module                                                                                                    |

Tips 9 When the user selects modules according to the power, part of the power is reserved to avoid the loss during the signal transmission.

### Applicable readers

For the users of HCFA O series extension modules, refer to this Instruction to perform the wing, installation, diagnosis and maintenance and requires the users to have the certain knowledge of electrical and automation. This instruction gives the necessary information for the use of HCFA Q series extension modules, please read this instruction carefully before use and make the correct operation full attention to safet

### 1.1 Safety Precautions

### 1.1.1 Safety symbols

When using this product, please follow the following safety precautions and instructions strictly. Users can check more specific safety guidelines in sections such as mounting, wiring, communication the In this Instruction, the following safety guidelines must be followed.

|               |                                            | 0 |
|---------------|--------------------------------------------|---|
| Terminal name | Description                                |   |
| B1/TC1+       | Sensor interface 1 of channel 1            | _ |
| A1/TC1-       | Sensor interface 2 of channel 1            |   |
| B1            | Sensor interface 3 of channel 1            |   |
| B2/TC2+       | Sensor interface 1 of channel 2            |   |
| A2/TC2-       | Sensor interface 2 of channel 2            |   |
| B2            | Sensor interface 3 of channel 2            |   |
| B3/TC3+       | Sensor interface 1 of channel 3            |   |
| A3/TC3-       | Sensor interface 2 of channel 3            |   |
| B3            | Sensor interface 3 of channel 3            |   |
| B4/TC4+       | Sensor interface 1 of channel 4            |   |
| A4/TC4-       | Sensor interface 2 of channel 4            |   |
| B4            | Sensor interface 2 of channel 4            |   |
| C+/C -        | External cold-end interface (2-wire PT100) |   |

Note The two-wire sensor is connected to terminal TC1+ and TC1-; The three-wire sensor is connected to terminal TC1+, TC1 and B1.

LED indicators arrangements for temperature measurement module

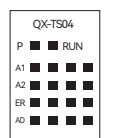

| Symbol | Light color | Description                                                        |
|--------|-------------|--------------------------------------------------------------------|
| Р      | Green       | The indicator shows the current power supply status of the module. |
| RUN    | Red         | The running state.Lit means the module is in normal running state  |
| A1     | Red         | Whether ESC channel 1 of the module can respond normally.          |
| A2     | Red         | Whether ESC channel 2 of the module can respond normally.          |
| ER     | Red         | AD operation failure indication                                    |
| AD     | Red         | AD operates normally atflickering                                  |

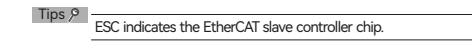

2.2.8 Right view for extension modules

Connector

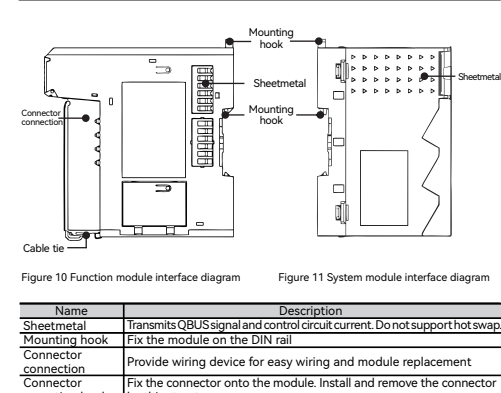

Cable tie And conversion for the information and the wind of the conversion of the conversion of the c

ninal Common terminal, internal connection

indicates that incorrect handling may cause hazardous conditions, resulting in death or severe injury or significant property damage A DANGER dicates that incorrect handling may cause hazardous conditions, A WARNING esulting in medium or slight personal injury or physical damage ndicates that incorrect handling may cause slight injury or property CAUTION damage. Indicates that incorrect handling may cause damage to the Note environment / equipment or data loss Tips ? Key points or explanations to help with better operation and

02

Ē

Model name

①Model name
②Input voltage & current

understanding of product. 1.1.2 Safety symbols

STARTUP AND MAINTENANCE PRECAUTIONS

01

Q

series

DANGER Do not touch any terminal while the PLC's power is on. Doing so may cause electric shock alfunctions. Before cleaning or retightening terminals externally cut off all phases of the power supply. ailure to do so may cause electric shock. Final et ou ou son my cause clear to a know.
Before modifying or disrupting the program in operation or Forced output, RUN, STOP etc., carefully read through this Instruction and the associated Instructions and ensure the safety of the operation. An operation error may damage the machinery or cause accidents.

# STARTUP AND MAINTENANCE PRECAUTIONS

amble or modify the PLC. Doing so may cause fire, Do not disast alfunctions. module repair, contact our HCFA distributor. Turn off the power to the PLC before connecting or disco o do so may cause equipment failures or malfunctions Turn off the power to the PLC before attaching or detaching o so may cause equipment failures or malfunctions Display module, peripheral devices, expansion board -Extension blocks and special adapters -Battery, terminal block and memo

# / CAUTION · Please contact a certified electronic waste disposal company for the environmentally safe

# recycling and disposal of your device. TRANSPORT AND STORAGE PRECAUTIONS

The PLC is a precision instrument. During transportation, avoid impacts larger than those specified in Section 3.1. Failure to do so may cause failures in the PLC. After transportation, we the operations of the PLC.

# 2 Product Overview

2.1 Model name description

DISPOSAL PRECAUTIONS

2.1.1 Model name description for system modules

<u>HC QX-EC01-</u>D

 
 Modules

 EC
 EtherCAT coupler

 PD
 PD power extension
 Series name Power type QX QXslave terminal

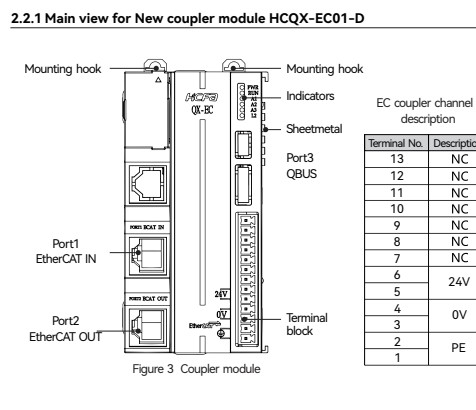

# **3** Installation Description

### 3.1 Specifications 3.1.1 EC01 coupler module specifications Items Technical specifications onnect terminal module to 100BASE-T Functions therCAT network Max. extension slaves Max. 65535 Maximum acceptable data Max.4.2GB, I/O by assignable address Data transmission EtherNet/EtherCAT (at least CAT5) , shielded Up to 100m Transmiss ion EtherCAT/100Mbaud Delay About 1µs 2 x RJ45 Bus interface DC24V (-15%~+20%) Power supply Power consumptio 70mA+ (ΣQBUS Current/4) QBUS load power Max.1750mA (-25°C~+55°C) Max.1333mA 16W) 500V (power contact/supply voltage/bus field) Electrical isolati About100 mm x 49 mm x Dimensions Weight About150g Working/storage temperature 0°C~+55°C/-25°C~+75° Relative humidity 95%, no condensation IP20/Not specified

CE/UL

Certificate

| 3. 1.2 EC coupier module specifications |                                              |  |  |  |  |  |  |
|-----------------------------------------|----------------------------------------------|--|--|--|--|--|--|
| Items                                   | Technical specifications                     |  |  |  |  |  |  |
|                                         | Connect terminal module to 100BASE-TX        |  |  |  |  |  |  |
| Functions                               | EtherCAT network                             |  |  |  |  |  |  |
| Data transmission                       | EtherNet/EtherCAT (at least CAT5) , shielded |  |  |  |  |  |  |
| Distance betweenstations                | Up to 100m                                   |  |  |  |  |  |  |
| Transmission                            | The sec AT (100) (haved                      |  |  |  |  |  |  |
| protocol/transmission rate              | EtherCAI/100Mbaud                            |  |  |  |  |  |  |
| Bus interface                           | 2 x RJ45                                     |  |  |  |  |  |  |
| Power supply                            | DC24V (-10%~+10%)                            |  |  |  |  |  |  |
| Current consumption                     | 0.6A (Typ.)                                  |  |  |  |  |  |  |
| QBUS load power                         | 8W (Typ.)                                    |  |  |  |  |  |  |
| Electrical isolation                    | 500V (Backboard/Input power)                 |  |  |  |  |  |  |
| Dimension                               | About15 mm x 100 mm x 70 mm(Width            |  |  |  |  |  |  |
| Dimension                               | alignment 12 mm)                             |  |  |  |  |  |  |
| Weight                                  | About90g                                     |  |  |  |  |  |  |
| Working /storage temperature            | 0°C~+55°C/-25°C~+75°C                        |  |  |  |  |  |  |
| Relative humidity                       | 95%, no condensation                         |  |  |  |  |  |  |
| Protection level/Installation           | IP20/ Not specified                          |  |  |  |  |  |  |
| Certificate                             | CE                                           |  |  |  |  |  |  |

### 0" signal voltage 1" signal voltage Input response speed 1 ms QBUS power consumption Weight

11

03

6 676

MODEL:HCQX-EC01-D POWER INPUT: DC24(-15%-+20%) 70mA (Typ.)

Figure 1 Model name and nameplate description

ĸcfa

Output voltage & power
Ocode, S/N &P/N, The first four digits of the PN code are the version number.

MD Digital I/O AD Analog input DA Analog output MA Analog I/O

TS measurement

MODEL:HCQX-ID16-D INPUT: DC24V 5mA (Typ.)

Figure 3 Model name and nameplate description

**) | | | | | | | | | | | | | |** 

ĸcfa

Input voltage & I/O current for normal operation of single channel

Eg: The version number in the figure above is V2.000. ⑤ QR code (model name, serial number)

2.2 Part name description

Output powe
 Code, S/N &P/N, The first four digits of the PN code are the version number.

Series name Function module Number of channels Power type

 Digital input
 XX
 Number of ch.
 D DC powe

 Digital output
 XX
 of ch.
 A AC powe

Eg: The version number in the figure above is V2.000. (S)QR code (model name, serial number)

2.1.2 Model name description for function modules

Symbol Color PWR Green

A2 Red

L2 Red

mounting hook

RUN

0

2

3

4

5

Red Red

Red

Red

Red

Red

14 Red

16 Red

17 Red

SS No indicate

6

7

11

12 13

15

erature -25 °C ... + 85 °C 95%, no cond ut15 mm x 100 mm x 70 mm( Width alignment 12 mm On 35 mm DIN rail Comply withEN 50022 Vibration/shock omply withEN 60068-2-6/EN 60068-2-27/29 resistance Comply withEN 61000-6-2/EN 61000-6-4 interference Protection level Installation location Certificate

0.8W (Typ.)

500 Veff (Ba

About 90g

Working temperature 0 °C ... + 55 °C

3.1.3 Digital input module specifications

Items

Input type

Input voltage

Weight

Number of input channels 10

### 3.1.4 Digital output module specifications HCQX-OD16-D specifications Items Output points Output type Sink output Load type Rated load voltage DC24 V (-15% / +20%) Low-level output voltage Switching time (cycle) QBUS power co 1.4W (Tvp.

Electrical isolation 500 Veff (Backboard/input interface) About 90g 0 °C ... + 55 °C Working temperature Storage temperature -25 °C ... + 85 °C Relative humidity 95%, no condensatio Dimensions out 15 mm x 100 mm x 70 mm Installation method On 35 mm DIN rail Comply withEN 50022 Vibration/shock resistance Comply withEN 60068-2-6/EN 60068-2-27/2 Anti-electromagnetic interf nce Comply with EN 61000-6-2/EN 61000-6-4 Protection level IP 20 Installationlocation Certificate Not specified

### 2.2.2 Main view of digital input module HCQX-ID16-D Mounting\_\_\_\_\_ QX-ID16-D 1050110150 2060120160 3070130170 DI 0 10 DI Sheetmetal Common terminal SS SS Terminal bloc Figure 4 Digital input module interfaces diagram Symbol Light color Channel description P Green The indicator show the current power supply status of the modu Red ID module running state. Lit means the module is i Input signal isdetectedby input channel 0. Red ctedby input channel 1 Input signal isdete Red Input signal is tedby input channel 2. Red Red Input signal isdetectedby input channel 3. Input signal isdetectedby input channel 4. Input signal isdetectedby input channel 5. Red Red

Descriptio r

Channel ACT indicator of PORT

Channel ACT/LINK indicator of PORT 3

Channel LINK indicator of PORT 2

 RUN
 Red
 EC module running stateLit means the module is in normal running state

 A1
 Red
 Channel ACT/LINK indicator of PORT 1

| input signal isdetectedby input channel 6. |
|--------------------------------------------|
| Input signal isdetectedby input channel 7. |
| nput signal isdetectedby input channel 10. |
| nput signal isdetectedby input channel 11. |
| nput signal isdetectedby input chanrel 12. |
| nput signal isdetectedby input channel 13. |
| nput signal isdetectedby input channel 14. |
| nput signal isdetectedby input channel 15. |
| nput signal isdetectedby input channel 16. |
| nput signal isdetectedby input channel 17. |
| C/C input common terminal                  |

## 2.2.3 Main view of digital output module HCQX-OD16-D

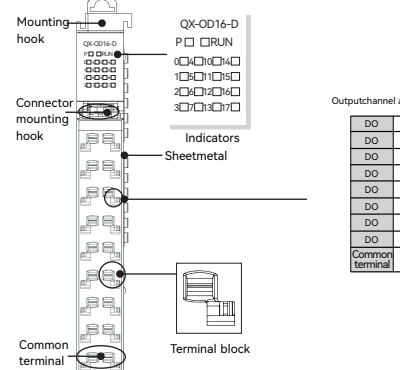

e/sink input

-3 V ... 5 V (EN 61131-2, Typ 1) 3.6m/

15 V ... 30 V (EN 61131-2, Typ 1) 1.7mA

typ. 5 mA (EN 61131-2, Typ 1

DC24 V (-15% / +20%)

 DO
 0

 DO
 1

 DO
 2

Q-COM No indicator 2.2.5 Main view of analog input module HCQX-AD04-D

12

17 Red

Q0

Red

I3 Red

I4 Red

I5 Red

ló Red

Q1 Red Q2 Red

Q3 Red

Q4 Red

 Q5
 Red

 Q6
 Red

 Q7
 Red

I-COM No inc

Red

### 3.1.5 Digital I/O module specifications Items Number of channels 8 input channels Input type Source/sink input Output type Sink output Load type Input/output voltage DC24V ( -15% / +2 Input"0" signal voltage -3V ... 5V (EN 611) Input"1" signal voltage 15V ... 30V (EN 611 nput response speed 1ms Switching time(cycle) nput current typ. 5 mA (EN 611 Max. output current QBUS power consumption 250mA Electrical isolation 500 Veff (Backboa About 90g /orking temperature 0 °C ... + 55 °C Storage temperature -25 °C ... + 85 °C 95%, no condens About 15 mm x stallation method On 35 mm DIN rai Comply withEN 60 Comply with EN 6 IP 20 ction level Not specified nstallation location Certificate 3.1.6 Analog input module specifications Items 4(differentia) Input channel oltage Voltage input resistance > 200 kΩ Signal current 0~20mA, 0~20mA、4~20mA

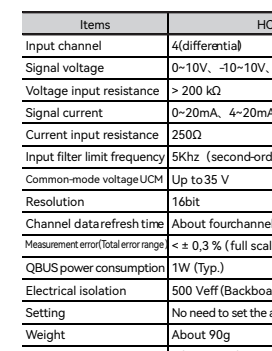

04 The indicator show the current power supply status of the module

Symbol Light color 0 4 5 Red 14 15

16 17 Mounting hook 

Connecto mounting hook ,89,

termina Symbol Light color P Green The i RUN Red MD mor I0 Red I1 Red

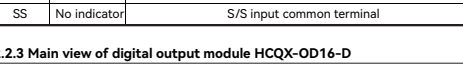

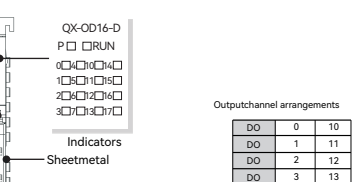

Figure 5 Digital output module interfaces diagram

HCQX-ID16-D specification

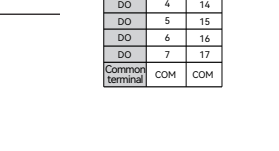

12

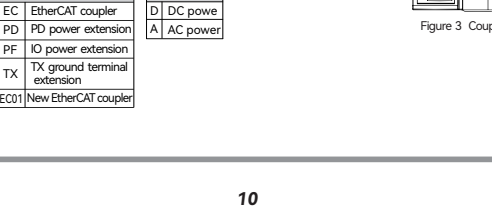

|                        | 10 |
|------------------------|----|
| 2.3 Product Dimensions |    |
| Product dimensions     |    |
|                        |    |

49

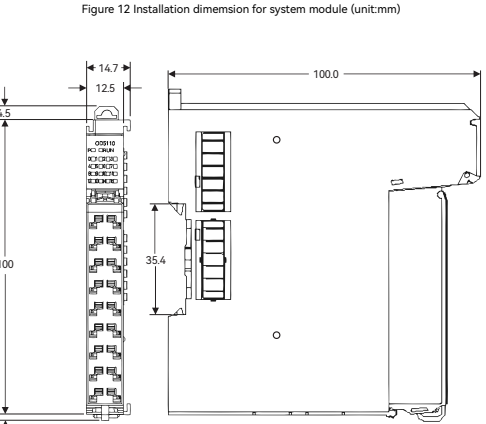

Figure 13 Installation dimension for function module (unit:mm)

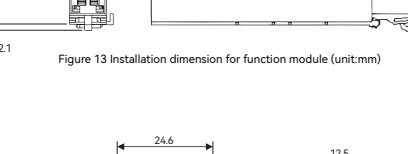

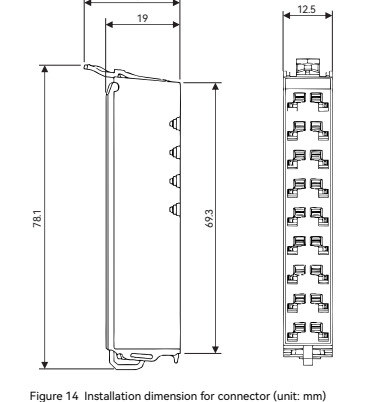

# 

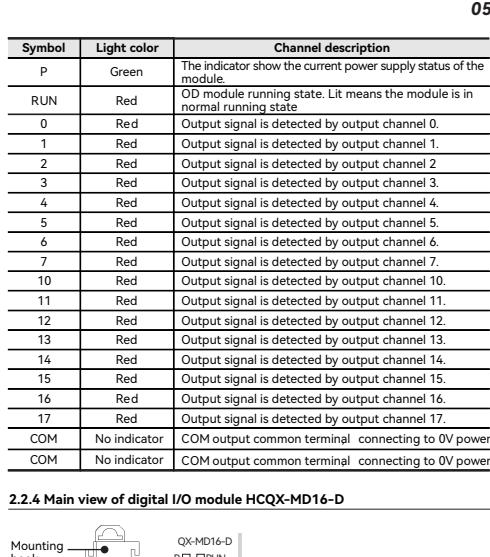

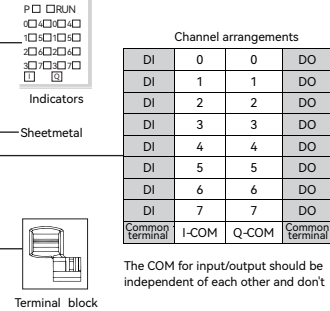

Figure 6 Digital I/O module interfaces diagram

| Channel description                                              |
|------------------------------------------------------------------|
| idicator show the current power supply status of the modul       |
| dule running state. Lit means the module is in normal running st |
| Input signal is detected by input channel 0.                     |
| Input signal is detected by input channel 1.                     |
| Input signal is detected by input channel 2.                     |
| Input signal is detected by input channel 3.                     |
| Input signal is detected by input channel 4.                     |
| Input signal is detected by input channel 5.                     |
| Input signal is detected by input channel 6.                     |
| Input signal is detected by input channel 7.                     |
| Output signal is detected by output channel 0.                   |
| Output signal is detected by output channel 1.                   |
| Output signal is detected by output channel 2.                   |
| Output signal is detected by output channel 3.                   |
| Output signal is detected by output channel 4.                   |
| Output signal is detected by output channel 5.                   |
| Output signal is detected by output channel 6.                   |
| Output signal is detected by output channel 7.                   |
| I-COM input common terminal                                      |
| Q-COM output common terminal                                     |

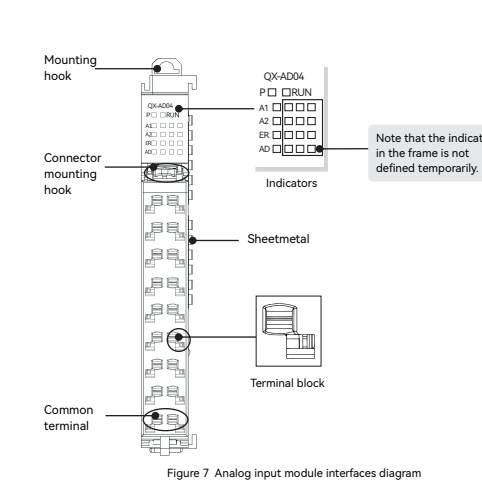

Name

V1- 0

G 1

V2- 2

G 3

V3- 4

G 5

V4- 6

G 7

G 8

Terminal name

V1-

V1+

V2-

V2+

V3+

V4-

V4+

11

12

13

14

G

connect I and G.

LED indicator arrangements for analog input module

Tips  $\mathcal{P}$ 

V3-

Terminal Name 9 V1+

10 11

11 V2+

12 12

13 V3+

14 13

15 V4+

16 |4

17 G

Description

Voltage input (negative) of channel

Voltage input (positive) of channel 1

Voltage input (positive) of channel 2

Voltage input (negative) of channel

Voltage input (positive) of channel 3

Voltage input (negative) of channel 4

Current input of channel 1

Current input of channel 2

Current input of channel 3

Current input of channel 4

For current input, there is no need to short-circuit V+ and I, only

QX-AD04

P 🔳 🔳 RUN

A1

2

R 🖬 🖬 🖬

AD

(Analog grounding, 1、3、5、7、8、17 internal short-circuited)

14

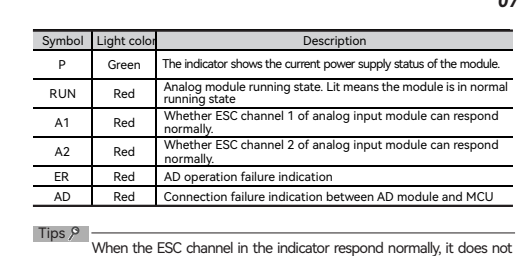

06

07

correspond to the specific channel of analog input.

### 2.2.6 Main view of analog output module HCQX-DA04-D

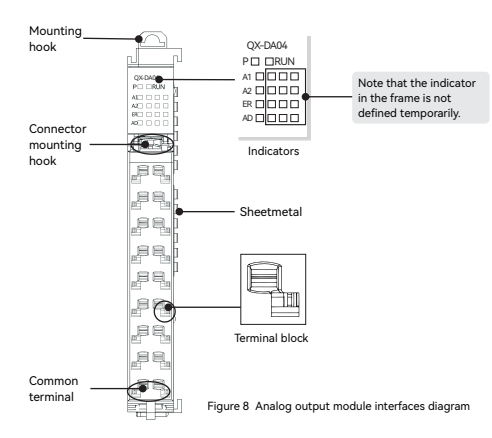

Name Terminal Name V1 0 9 G 11 1 10 G V2 2 11 G l2 3 12 G V3 4 13 G 13 5 14 G V4 6 15 G 14 7 16 G

|               | G 8                                                      | 17        | G           |     |  |  |  |  |  |
|---------------|----------------------------------------------------------|-----------|-------------|-----|--|--|--|--|--|
|               |                                                          |           |             | -   |  |  |  |  |  |
| Terminal name |                                                          | Desc      | ription     |     |  |  |  |  |  |
| V1            |                                                          | Channel 1 | voltage out | put |  |  |  |  |  |
| 11            |                                                          | Channel 1 | current out | put |  |  |  |  |  |
| V2            | Channel 2 voltage output                                 |           |             |     |  |  |  |  |  |
| 12            |                                                          | Channel 2 | current out | put |  |  |  |  |  |
| V3            |                                                          | Channel 3 | voltage out | put |  |  |  |  |  |
| 13            | Channel 3 current output                                 |           |             |     |  |  |  |  |  |
| V4            | Channel 4 voltage output                                 |           |             |     |  |  |  |  |  |
| 14            | Channel 4 current output                                 |           |             |     |  |  |  |  |  |
| G             | AGND (Internal short circuit at analog grounding G port) |           |             |     |  |  |  |  |  |
|               |                                                          |           |             |     |  |  |  |  |  |

15

 $\blacklozenge$  LED indicator arrangements for analog output module

| _  |    |      |     |   |
|----|----|------|-----|---|
|    | Q) | (-D/ | 404 |   |
| Ρ  |    |      | RUI | V |
| A1 |    |      |     |   |
| A2 |    |      |     |   |
| ER |    |      |     |   |
| DA |    |      |     |   |
|    |    |      |     |   |

Symbol Light color Description The indicator shows the current power supply status of the 
 Symbol
 Careen
 The indicator shows the current point.
 Current point.
 Current point.
 Current point.
 Current point.
 Current point.
 Current point.
 Current point.
 Current point.
 Current point.
 Current point.
 Current point.
 Current point.
 Current point.
 Current point.
 Current point.
 Current point.
 Current point.
 Current point.
 Current point.
 Current point.
 Current point.
 Current point.
 Current point.
 Current point.
 Current point.
 Current point.
 Current point.
 Current point.
 Current point.
 Current point.
 Current point.
 Current point.
 Current point.
 Current point.
 Current point.
 Current point.
 Current point.
 Current point.
 Current point.
 Current point.
 Current point.
 Current point.
 Current point.
 Current point.
 Current point.
 Current point.
 Current point.
 Current point.
 Current point.
 Current point.
 Current point.
 Current point.
 Current point.
 Current point.
 Current point.
 Current point.
 Current point.
 Current point.
 Current point.
 Current point.
 <th 
 A1
 Red
 Whether ESC channel 1 of analog output module can respond normally.

 A2
 Red
 Whether ESC channel 2 of analog output module can respond normally.
 ER Red DA operation failure indication Tips 👂

When the ESC channel in the indicator respond normally, it does not correspond to the specific channel of analog output.

### 2.2.7 Main view for temperature measurement module HCQX-TS04-D

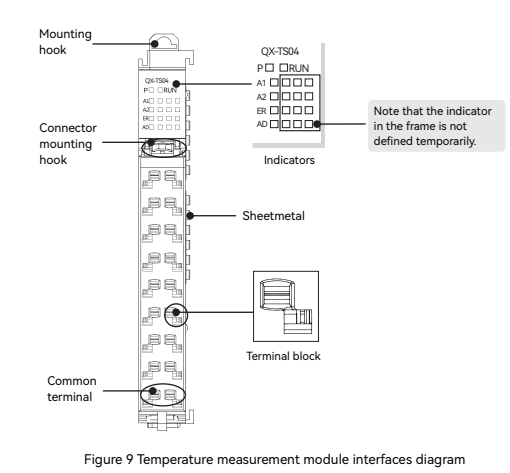

Name Terminal Name 9 A1/TC1 C1+ 0 B1 1 10 B2/TC2+ 2 11 A2/TC2-B2 3 12 B3/TC3+ 4 13 A3/TC3-B3 5 14 B4/TC4+ 6 15 A4/TC4 B4 7 16 C+ 8 17 C-

|             |                            |                     |           | 13                                                                                                    |     |             |               |                   |            |                 |      |                                         |               |
|-------------|----------------------------|---------------------|-----------|----------------------------------------------------------------------------------------------------|-----|-------------|---------------|-------------------|------------|-----------------|------|-----------------------------------------|---------------|
| 3.1.5 Di    | gital I/O module           | specifications      |           |                                                                                                    |     | ♦Stat       | us bit        | descript          | ion        | _               | _    |                                         | _             |
|             | Items                      |                     | HCQX      | MD16-D specifications                                                                                                    |     | 1<br>Within | 2<br>Over     | 3<br>Limit        | 4          | 5<br>Limi       | t 2  | 6 7<br>Err                              | or Re         |
| Number      | of channels                | 8 input channel     | s +8 ou   | tput channels                                                                                                    |     | range       | range         |                   | -          | -               |      |                                         |               |
| Input ty    | pe                         | Source/sink inp     | ut        |                                                                                                    |     | ◆Para       | ameter        | setting           |            |                 |      |                                         |               |
| leolation   | method                     | Sink output         | olation   |                                                                                                    |     | Index       | Sub-<br>index | Des               | scription  |                 | R/W  | Туре                                    | Defau         |
| Load by     | metriou                    | Protocoupier is     | tive lice | hting load                                                                                                    |     | (HEX)       | (HEX)         |                   | renperon   | _               |      | .,,,,,,,,,,,,,,,,,,,,,,,,,,,,,,,,,,,,,, | (HEX          |
| Input/or    | itout voltage              | DC24V ( -15% /      | +20%)     | nung load                                                                                                    |     | 10          | 00            | Device            | type       | _               | RO   | UDINT                                   | 5001          |
| Input "0"   | signal voltage             | -3V 5V (EN 61       | 1131 -2   | Tvp 1) 3.6mA                                                                                                    |     | 10          | 01            | Error re          | gister     | _               | RO   | USINT                                   | 0             |
| Input"1"    | signal voltage             | 15V 30V (EN         | 61131     | -2. Tvp 1) 1.7mA                                                                                                    |     | 10          | 08            | Device            | name       |                 | RO   | (20)                                    | AD-0          |
| Input res   | sponse speed               | 1ms                 |           |                                                                                                    | -   | 10          | 09            | Hardwa            | re versio  | n               | RO   | STRING(5)                               |               |
| Switchin    | g time(cycle)              | 1ms                 |           |                                                                                                    | •   | 10          | 0A            | Softwar           | e versior  | ,               | RO   | STRING(5)                               |               |
| Input cu    | rrent                      | typ. 5 mA (EN 6     | 1131-2    | Тур 1)                                                                                                    |     | 10          |               | Restore           | e default  |                 |      |                                         |               |
| Max. out    | tput current               | 250mA               |           |                                                                                                    |     | 10          |               | settings          | 6          |                 |      |                                         |               |
| QBUS po     | ower consumption           | 1W (Typ.)           |           |                                                                                                    |     |             | 1             | Sub-ind           | lex 1      |                 | RW   | BOOL                                    | FALS          |
| Electrica   | l isolation                | 500 Veff (Backb     | oard/ii   | nput interface)                                                                                                    |     | 10          | 00            | Sync m            | anager ty  | ype             |      |                                         |               |
| Weight      |                            | About 90g           |           |                                                                                                    |     |             | 1             | Sub-ind           | lex 1      |                 | RO   | USINT                                   | 1             |
| Working     | temperature                | 0 °C + 55 °C        |           |                                                                                                    |     |             |               | 000 1110          |            | _               | no   | 00.11                                   |               |
| Storage     | temperature                | -25 °C + 85 °C      |           |                                                                                                    |     |             | 2             | Sub-ind           | lex 2      |                 | RO   | USINT                                   | 2             |
| Relative    | humidity                   | 95%, no conder      | nsation   |                                                                                                    | -   |             |               |                   |            |                 |      |                                         | <u> </u>      |
| Dimensi     | ons                        | About 15 mm x       | 100 m     | m x 70 mm( Width alignment 12 mm)                                                                                                    |     |             | 3             | Sub-ind           | lex 3      |                 | RO   | USINT                                   | 3             |
| Installati  | on method                  | On 35 mm DIN I      | rail Co   | omply withEN 50022                                                                                                    | -   |             |               |                   |            |                 |      |                                         |               |
| Vibration   | /shock resistance          | Comply withEN       | 60068     | -2-6/EN 60068-2-27/29                                                                                                    |     |             | 4             | Sub-ind           | lex 4      |                 | RO   | USINT                                   | 4             |
| Anti-electr | omagnetic interference     | Comply with E       | N 6100    | 0-6-2/EN 61000-6-4                                                                                                    | 1   | 10          | 13            | TypD O            | assianm    | ent             |      |                                         | +             |
| Protectio   | on level                   | IP 20               |           |                                                                                                    |     | 10          | 1             | Sub-ind           | lex 1      | ene             | RO   | LIINT                                   | 1400          |
| Installati  | on location                | Not specified       |           |                                                                                                    | -   |             | 2             | Sub-ind           | lex 2      | +               | RO   | UINT                                    | 1A01          |
| Certifica   | te                         | CE .                |           |                                                                                                    | -   |             | 3             | Sub-ind           | lex 3      | +               | RO   | UINT                                    | 1A02          |
| 3.1.6 Ar    | alog input mod             | ule specificatio    | ns        |                                                                                                    | -   |             | 4             | Sub-ind           | lex 4      | +               | RO   | UINT                                    | 1A03          |
|             |                            |                     |           |                                                                                                    | -   |             | 5             | Sub-ind           | lex 5      | +               | RO   | UINT                                    | 1A04          |
|             | Items                      |                     | HCQX      | -AD04-D specifications                                                                                                    | -   |             | 6             | Sub-ind           | lex 6      |                 | RO   | UINT                                    | 1A05          |
| Input ch    | annel                      | 4(differentia)      |           |                                                                                                    | -   |             | 7             | Sub-ind           | lex 7      |                 | RO   | UINT                                    | 1A06          |
| Signal v    | oltage                     | 0~10V、-10~10        | )V、-5^    | ·5V、0~5V、1~5V                                                                                                    | -   |             | 8             | Sub-ind           | lex 8      |                 | RO   | UINT                                    | 1A0           |
| Voltage     | input resistance           | > 200 kΩ            |           |                                                                                                    |     |             | 9             | Sub-ind           | lex 9      |                 | RO   | UINT                                    | 1A08          |
| Signal c    | urrent                     | 0~20mA、4~20         | )mA       |                                                                                                    |     |             | А             | Sub-ind           | lex 10     |                 | RO   | UINT                                    | 1A09          |
| Current     | input resistance           | 250Ω                |           | 14 - X                                                                                                    |     |             | В             | Sub-ind           | lex 11     |                 | RO   | UINT                                    | 1A04          |
|             | ter limit frequency        | SKITZ (Second-      | order t   | liter                                                                                                    |     |             | С             | Sub-ind           | lex 12     |                 | RO   | UINT                                    | 1A08          |
| Pocoluti    | ion                        | 14bit               |           |                                                                                                    | -   |             | D             | Sub-ind           | lex 13     |                 | RO   | UINT                                    | 1A00          |
| Channe      | l data refresh time        | About fourchar      | nole to   | ke 1ms                                                                                                    | -   |             | E             | Sub-ind           | lex 14     | $ \rightarrow $ | RO   | UINT                                    | 1A00          |
| Measureme   | nt error(Total error range | < + 0.3 % (full s   | cale)0    | R%(current)                                                                                                    | -   |             | F             | Sub-ind           | lex 15     | $ \rightarrow $ | RO   | UINT                                    | 1A0E          |
| OBUSp       | ower consumption           | 1W (Typ.)           | icuic) o. | solution of the second second s |     |             | 10            | Sub-ind           | lex 16     | _               | RO   | UINT                                    | 1A0F          |
| Electric    | al isolation               | 500 Veff (Backt     | ooard/l   | nput interface)                                                                                                    |     | 10          | :33           | SM inpu           | ut parame  | eter            |      |                                         |               |
| Setting     |                            | No need to set t    | he addi   | ess, can be configured through CODESYS                                                                                                    | ; - |             | 1             | Sync. m           | iode       | _               | RW   | UINT                                    | 01            |
| Weight      |                            | About 90g           |           |                                                                                                    |     |             | 2             | Cycle ti          | me         |                 | RO   | UDINT                                   | 71220<br>(DEC |
| Working     | g temperature              | 0 °C + 55 °C        |           |                                                                                                    | -   |             |               |                   |            | +               |      |                                         | (020          |
| Storage     | temperature                | -25 °C + 85 °C      | 2         |                                                                                                    |     |             | 4             | Suppor            | ted sync   |                 | RO   | UINT                                    | 3             |
| Relative    | humidity                   | 95%, no conde       | nsatior   | 1                                                                                                    |     |             |               | mode              |            |                 |      |                                         |               |
| Dimensi     | ion                        | About 15 mm x       | 100 m     | m x 70 mm( Width alignment 12 mm)                                                                                                    | -   |             | -             |                   | 1          | +               |      |                                         | 10000         |
| Installat   | ion                        | On 35 mm DIN        | rail C    | omply withEN 50022                                                                                                    | -   |             | 5             | Mini. Cy          | cle time   | _               | RO   | UDINI                                   | (DEC          |
| Vibratio    | n/shock resistance         | Comply withEN       | 60068     | -2-6/EN 60068-2-27/29                                                                                                    |     |             | 6             | Calculat          | ion and c  | ору             | RO   | UDINT                                   | 0             |
| Anti-elect  | romagnetic interference    | Comply withEN       | 61000     | )-6-2/EN 61000-6-4                                                                                                    | -   |             |               | time              |            | +               |      |                                         |               |
| Protecti    | on level                   | IP 20               |           |                                                                                                    | -   |             | 8             | Obtain            | cycle tim  | e               | RW   | UINT                                    | 0             |
| Installat   | ion location               | Not specified       |           |                                                                                                    | -   |             | 9             | Delay ti          | me         | _               | RO   | UDINT                                   | 0             |
| Certifica   | ate                        | CE                  |           |                                                                                                    | -   |             | A             | SYNCO             | cycle tim  | ie              | RW   | UDINI                                   | 0             |
| 317 Ar      | alog input confi           | ouration and n      | arame     | ter manning                                                                                                    | -   |             | В             | SM eve            | nt loss    |                 | RO   | UINT                                    | 0             |
|             | nanning                    |                     | 2.2.10    |                                                                                                    | -   |             | 20            | Cycle ti          | me toosn   | nail            | RU   | UINI                                    | U<br>EAL C    |
| Index       | Nap                        | 20                  | Index     | Namo                                                                                                    | -   |             | 20            | STINCE            | error      | -               | ĸU   | BOOL                                    | FALS          |
| 1400        | Channel 1 Statur           |                     | 1409      | Channel 3 Status                                                                                                    | -   | 60          | 4             | Channe<br>Wiel-1- | n i status | <u>`</u>        | D.C. | RCOL                                    | EALO          |
| 1401        | Channel 1 Data /h          | inolar effectivo)   | 1400      | Channel 3 Data (hinolar effective)                                                                                                    | -   |             |               | within            | ange       | +               | RU   | BOOL                                    | FALS          |
| 1402        | Channel 1 Max. value       | (bipolar effective) | 1404      | Channel 3 Max. value (bipolar effective)                                                                                                    | -   |             | 2             | Uver ra           | ige        | +               | RO   | BOOL                                    | FALS          |
| 1403        | Channel 1 Mini. value      | (bipolar effective) | 140R      | Channel 3 Mini. value (bipolar effective)                                                                                                    | -   |             | 3<br>F        | Limit 1           |            | +               | RU   | BOOL                                    | FALS          |
| 1A04        | Channel 2 Status           | . ,                 | 1400      | Channel 4 Status                                                                                                    | -   |             | 3             | Error             |            | +               | RO   | BOOL                                    | FALS          |
| 1A05        | Channel 2 Data (h          | pipolar effective)  | 1A0D      | Channel 4 Data (bipolar effective)                                                                                                    | -   | 60          | 10            | Digitals          | alue       | +               | RO   | INT                                     | 0             |
| 1A06        | Channel 2 Max. value       | (bipolar effective) | 1A0F      | Channel 4 Max. value (bipolar effective)                                                                                                    | -   | 60          | 20            | Max va            | lue        | +               | RO   | INT                                     | 0             |
|             |                            |                     |           |                                                                                                    |     |             |               | un. va            |            | - I             |      |                                         |               |

| ♥ Stat         | us bit              | description                  |            |                   |                  |                                                       |
|----------------|---------------------|------------------------------|------------|-------------------|------------------|-------------------------------------------------------|
| 1<br>Within    | 2<br>Over           | 3 4                          | 5<br>pit 2 | 6 7<br>Erre       | 8                | 13 14 15 16                                           |
| range          | ränge               | contriner                    | nit z      | En                | of Rese          | rived Reserved Reserved Reserved                      |
| ● Para         | Sub-                | setting                      |            |                   |                  |                                                       |
| Index<br>(HEX) | index<br>(HEX)      | Description                  | R/W        | Туре              | Default<br>(HEX) | Notes                                                 |
| 10             | 1000 Device type    |                              | RO         | UDINT             | 5001             |                                                       |
| 10             | 1001 Error register |                              | RO         | USINT             | 0                | Reserved                                              |
| 10             | 08                  | Device name                  | RO         | STRING            | HCQX             |                                                       |
| 10             | 00                  | Hardwareversion              | P.O.       | (20)<br>STRING(E) | AD-04            |                                                       |
| 10             | 09                  | Software version             | RO         | STRING(5)         |                  |                                                       |
| - 10           | 04                  | Restore default              | RO         | 511(110(5)        |                  |                                                       |
| 10             | 11                  | settings                     |            |                   |                  |                                                       |
|                | 1                   | Sub-index 1                  | RW         | BOOL              | FALSE            |                                                       |
| 1C             | 00                  | Sync manager type            |            |                   |                  |                                                       |
|                | 1                   | Sub-index 1                  | RO         | USINT             | 1                | Master→slave Mailbox d<br>communication               |
|                | 2                   | Sub-index 2                  | RO         | USINT             | 2                | Slave→master Mailbox of<br>communication              |
|                | 3                   | Sub-index 3                  | RO         | USINT             | 3                | Master→slave Process d<br>communication               |
|                | 4                   | Sub-index 4                  | RO         | USINT             | 4                | Slave→master Process d<br>communication               |
| 1C             | 13                  | TxPD O assignment            |            |                   |                  |                                                       |
|                | 1                   | Sub-index 1                  | RO         | UINT              | 1A00             |                                                       |
|                | 2                   | Sub-index 2                  | RO         | UINT              | 1A01             |                                                       |
|                | 3                   | Sub-index 3                  | RO         | UINT              | 1A02             |                                                       |
|                | 4                   | Sub-index 4                  | RO         | UINT              | 1A03             |                                                       |
|                | 5                   | Sub-index 5                  | RO         | UINT              | 1A04             |                                                       |
|                | 6                   | Sub-Index 6                  | RO         | UINT              | 1A05             |                                                       |
|                | /                   | Sub-index 8                  | RO         |                   | 1406             |                                                       |
|                | 9                   | Sub-index 9                  | RO         | UINT              | 1408             |                                                       |
|                | Â                   | Sub-index 10                 | RO         | UINT              | 1A09             |                                                       |
|                | В                   | Sub-index 11                 | RO         | UINT              | 1A0A             |                                                       |
|                | С                   | Sub-index 12                 | RO         | UINT              | 1A0B             |                                                       |
|                | D                   | Sub-index 13                 | RO         | UINT              | 1A0C             |                                                       |
|                | Е                   | Sub-index 14                 | RO         | UINT              | 1A0D             |                                                       |
|                | F                   | Sub-index 15                 | RO         | UINT              | 1A0E             |                                                       |
|                | 10                  | Sub-index 16                 | RO         | UINT              | 1A0F             |                                                       |
| 10             | 33                  | SM input parameter           |            |                   |                  |                                                       |
|                | 1                   | Sync. mode                   | RW         | UINT              | 01               | 014                                                   |
|                | 2                   | Cycle time                   | RO         | UDINT             | 7122000<br>(DEC) | SM communication cycle<br>time (ns)                   |
|                | 4                   | Supported sync<br>mode       | RO         | UINT              | 3                | Supported sync mode<br>0x0001: FREE RUN<br>0x0002: SM |
|                | 5                   | Mini. Cycle time             | RO         | UDINT             | 100000<br>(DEC)  | (ns)                                                  |
|                | 6                   | Calculation and copy<br>time | RO         | UDINT             | 0                |                                                       |
|                | 8                   | Obtain cycle time            | RW         | UINT              | 0                |                                                       |
|                | 9                   | Delay time                   | RO         | UDINT             | 0                |                                                       |
|                | A                   | S YNCU cycle time            | RW         | UDINT             | 0                |                                                       |
|                | В                   | SM event loss                | KÜ<br>PO   |                   | 0                |                                                       |
|                | 20                  | SYNC error                   | RO         | BOOI              | FALSE            |                                                       |
| 60             | 00                  | Channel 1 status             |            | DOOL              |                  |                                                       |
|                | 1                   | Within range                 | RO         | BOOL              | FALSE            |                                                       |
|                | 2                   | Over range                   | RO         | BOOL              | FALSE            |                                                       |
|                | 3                   | Limit 1                      | RO         | BOOL              | FALSE            |                                                       |
|                | 5                   | Limit 2                      | RO         | BOOL              | FALSE            |                                                       |
|                | 7                   | Freez                        | PO         | POOL              | EAL SE           |                                                       |

| 6030 |     | Mini. value                      | RO | INT   | 0     |                                                                                                    |
|------|-----|----------------------------------|----|-------|-------|----------------------------------------------------------------------------------------------------|
| 60   | 40  | Channel 2 status                 |    |       |       |                                                                                                    |
|      | 1   | Within range                     | RO | BOOL  | FALSE |                                                                                                    |
|      | 2   | Over range                       | RO | BOOL  | FALSE |                                                                                                    |
|      | 3   | Limit 1                          | RO | BOOL  | FALSE |                                                                                                    |
|      | 5   | Limit 2                          | RO | BOOL  | FALSE |                                                                                                    |
|      | 7   | Error                            | RO | BOOL  | FALSE |                                                                                                    |
| 60   | 50  | Digitalvalue                     | RO | INT   | 0     |                                                                                                    |
| 60   | 60  | Max. value                       | RO | INT   | 0     |                                                                                                    |
| 60   | 70  | Mini. value                      | RO | INT   | 0     |                                                                                                    |
| 60   | 80  | Channel 3 status                 |    |       |       |                                                                                                    |
|      | 1   | Within range                     | RO | BOOL  | FALSE |                                                                                                    |
|      | 2   | Over range                       | RO | BOOL  | FALSE |                                                                                                    |
|      | 3   | Limit 1                          | RO | BOOL  | FALSE |                                                                                                    |
|      | 5   | Limit 2                          | RO | BOOL  | FALSE |                                                                                                    |
|      | 7   | Error                            | RO | BOOL  | FALSE |                                                                                                    |
| 60   | 90  | Digitalvalue                     | RO | INT   | 0     |                                                                                                    |
| 60   | A0  | Max. value                       | RO | INT   | 0     |                                                                                                    |
| 60   | B0  | Mini. value                      | RO | INT   | 0     |                                                                                                    |
| 60   | C0  | Channel 4 status                 |    |       |       |                                                                                                    |
|      | 1   | Within range                     | RO | BOOL  | FALSE |                                                                                                    |
|      | 2   | Over range                       | RO | BOOL  | FALSE |                                                                                                    |
|      | 3   | Limit 1                          | RO | BOOL  | FALSE |                                                                                                    |
|      | 5   | Limit 2                          | RO | BOOL  | FALSE |                                                                                                    |
|      | 7   | Error                            | RO | BOOL  | FALSE |                                                                                                    |
| 60   | D0  | Digitalvalue                     | RO | INT   | 0     |                                                                                                    |
| 60   | E0  | Max. value                       | RO | INT   | 0     |                                                                                                    |
| 60   | F0  | Mini. value                      | RO | INT   | 0     |                                                                                                    |
|      | -0  | Channeln input                   |    |       |       | N=0 1 2 3                                                                                                    |
| 00   | ino | setting                          |    |       |       | N=0, 1, 2, 3                                                                                                    |
|      | 1   | Input mode selectio              | RW | USINT | 01    | Setting value<br>Mode0: 0-10V,<br>Mode1: -10-10V,<br>Mode2: -5~5V,<br>Mode3: 0~5V,<br>Mode4: 1-5V,<br>Mode5: 0-20mA                                                                                                    |
|      | 9   | Enabled channel                  | RW | BOOL  | FALSE | Setting value True,<br>False                                                                                                    |
|      | А   | Enabled proportion<br>adjustment | RW | BOOL  | FALSE | Setting value True、<br>False                                                                                                    |
|      | в   | Enabled peak<br>monitoring       | RW | BOOL  | FALSE | Setting value True、<br>False                                                                                                    |
|      | С   | Enabled filter                   | RW | BOOL  | FALSE | Setting value True,<br>False                                                                                                    |
|      | D   | Enabled limit                    | RW | BOOL  | FALSE | Setting value True、<br>False                                                                                                    |
|      | E   | Enabled limi                     | RW | BOOL  | FALSE | Setting value True、<br>False                                                                                                    |
|      | 11  | User scale offset                | RW | INT   | 00    | Setting value<br>Mode0: 0;<br>Mode1: Disabled user<br>scale mode:0. Enabled<br>user scale mode0-User<br>Scale Gain-1000;<br>Mode 2: 0;<br>Mode3: 0;<br>Mode4: 1000;<br>Mode5: Disabled user<br>scale mode 0. Enabled<br>user scale mode 0-User<br>Scale Gain-3000;<br>Mode5: 4000; |
|      |     |                                  |    |       |       | Mode6: 4000;                                                                                                    |

| 12     | User scale gain   | RW | INT | 5000  | Setting value<br>Model: 5000;<br>Model: Disabled user<br>scale mode:5000,<br>Enabled user scale<br>mode:User Scale<br>Offset+1000-1000;<br>Mode3: 5000;<br>Mode3: 5000;<br>Mode3: 5000;<br>Mode4: 3000;<br>Mode5: Disabled user<br>scale mode :20000,<br>Enabled user scale<br>mode: User Scale<br>Offset+3000-20000;<br>Mode 6: 20000; |
|--------|-------------------|----|-----|-------|----------------------------------------------------------------------------------------------------|
| 13     | Limit1            | RW | INT | -32   | Setting value<br>Mode 0: -32~Limit2-1,<br>Mode 1: -32768~ Limit2<br>1;<br>Mode 2: -16384~ Limit2<br>1;<br>Mode 3: -16~ Limit2-1<br>Mode 4: -16~ Limit2-1<br>Mode 5: -32~ Limit2-1                                                                                                    |
| 14     | Limit2            | RW | INT | 32767 | Setting value<br>Mode0:<br>Limit1+1-32767;<br>Mode1:<br>Limit1+1-32767;<br>Mode2:<br>Limit1+1-16383;<br>Mode3:<br>Limit1+1-16383;<br>Mode4:<br>Limit1+1-16383;<br>Mode5:<br>Limit1+1-32767;<br>Mode5:<br>Limit1+1-32767;                                                                                                    |
| <br>15 | Filtering setting | RW | INT | 0001  | Setting value                                                                                                    |

0x80n0:0A user scale adjustment enabled 0x80n0:11 user scale offset

0x80n0:12 user scale gain

Example1: [0x80n0:01:1] [0x80n0:11:1000] [0x80n0:12:5000] [0x80n0:0A:TRUE] In AD mode, the user's actual measurement range is (0x80n0:11/1000) 1~5V (0x80n0:12/1000). The value collected by the user in the corresponding analog channel can be calculated by the following formula:

> $Value \coloneqq \left(V_{actual} - \frac{offset}{1000}\right) * \left(\frac{16000}{(Gain - offset)/1000}\right)$ Convert Value to Vmeasure:

 $V_{measure} \coloneqq \left(\frac{value}{16000}\right) * \left(\frac{Gain - offset}{1000}\right) + \frac{offset}{1000}$ 

Value: Value collected by the analog input Vactual : Actual voltage value of measured object

Vmeasure : Measure voltage value of measured object

offset : Set offset value in 0x80n0:11

Gain: Set gain value in 0x80n0:12

0x80n0:15\0x80n0:0C filter setting

Example1: Set m to [0x80n0:0C:TRUE] [0x80n0:15:m] The default filtering mode of the AD module is mean filtering. After enabling the filter at 0x80n0:0C, according to the average filter value set in 0x80n0:15, the measured value can be calculated by the following formula:

 $V_{measure} \coloneqq \left( \frac{V_{actual1} + ... + V_{actualm}}{m} \right)$ 

### 3.1.8 Analog input value conversion and display

The user display configuration is determined by index 0x80n0:01, where the user can nodify the working mode of the channel to display values in different measurement ranges The analog module has a 16-bit resolution and the maximum display range is - 32768<sub>dec</sub> to + 32767<sub>dec</sub>. The measured and displayed values in different modes are as follows

17

|                     | Input/output signal |     |     |        |    |         |             |        | Value  |
|---------------------|---------------------|-----|-----|--------|----|---------|-------------|--------|--------|
| HCQX-AD04-D HCQX-DA |                     |     |     | DA04-D |    | Decimal | Hexadecimal |        |        |
| 10                  | )V                  | 20  | mA  | 10     | )V | 20mA    |             | 32000  | 0x7D00 |
| 5                   | V                   |     |     | 5      | V  |         |             | 16000  | 0x3E80 |
|                     |                     |     |     |        |    |         |             |        | 0x0001 |
| 0V                  | 1V                  | 0mA | 4mA | 0V     | 1V | 0mA     | 4mA         | 0      | 0x0000 |
|                     |                     |     |     |        |    |         |             |        | 0x0001 |
| بـ                  | öV                  |     |     | -5V    |    |         |             | -16000 | 0xC180 |
| -1                  | 0V                  |     |     | -1     | 0V |         |             | -32000 | 0x8300 |

The graph shown as below:

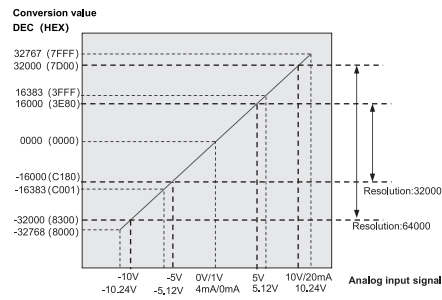

| 3.1.9 | Analog | output | module | specifications |  |
|-------|--------|--------|--------|----------------|--|
|       |        |        |        |                |  |

| Items                       | Description                                                   |  |  |  |
|-----------------------------|---------------------------------------------------------------|--|--|--|
| Output channels             | 4                                                             |  |  |  |
| Signal voltage              | 0~10V、-10~10V、-5~5V、0~5V                                      |  |  |  |
| Signal current              | 0~20mA、4~20mA                                                 |  |  |  |
| Accuracy                    | ± 0.3 %, relative to full scale                               |  |  |  |
| Resolution                  | 16bit                                                         |  |  |  |
| Channel data refresh time   | 1ms                                                           |  |  |  |
| Voltage load                | > 5 kΩ                                                        |  |  |  |
| Current load                | < 350Ω                                                        |  |  |  |
| QBUS ower consumption       | 1W (Тур.)                                                     |  |  |  |
| Electrical isolation        | 500 Veff (Backboard/input interface)                          |  |  |  |
| Process image bit width     | Output4 x 16 bit data                                         |  |  |  |
| Setting                     | No need to set the address, can be configured through CODESYS |  |  |  |
| Weight                      | About90 g                                                     |  |  |  |
| Working temperature         | 0 °C + 55 °C                                                  |  |  |  |
| Storage temperature         | -25 °C + 85 °C                                                |  |  |  |
| Relative humidity           | 95%, no condensation                                          |  |  |  |
| Dimensions                  | About 15 mm x 100 mm x 70 mm (Width alignment: 12 mm          |  |  |  |
| Installation                | On 35 mm DIN rail Comply withEN 50022                         |  |  |  |
| Vibration/shock resistance  | Comply withEN60068-2-6/EN 60068-2-27/29                       |  |  |  |
| EMC resistance burst/statio | Comply with EN 61000.6 2/EN 61000.6.6                         |  |  |  |
| resistance                  | Comply withen 6 1000-6-2/EN 8 1000-6-4                        |  |  |  |
| Protection level            | IP 20                                                         |  |  |  |
| Installation                | Not specified                                                 |  |  |  |
| Certificate                 | CE                                                            |  |  |  |

| PDO ma         | apping             |                                |                  |               |                  |                                                |  |  |
|----------------|--------------------|--------------------------------|------------------|---------------|------------------|------------------------------------------------|--|--|
|                | Index              |                                |                  | Name          |                  |                                                |  |  |
|                | 1600               |                                | Channel 1 output |               |                  |                                                |  |  |
|                | 1601               |                                | Channel 2 output |               |                  |                                                |  |  |
|                | 1602               |                                |                  | Cha           | annel 4 outp     | ut                                             |  |  |
| Parame         | ter setting        |                                |                  | Chi           | anner 4 outp     | ut                                             |  |  |
| Index<br>(HEX) | Sub-index<br>(HEX) | Descriptio                     | n R/W            | Туре          | Default<br>(HEX) | Notes                                          |  |  |
| 10             | 00                 | Device typ                     | e RO             | UDINT         | 5001             |                                                |  |  |
| 10             | 01                 | Erroregiste                    | er RO            | USINT         | 0                | Reserved                                       |  |  |
| 10             | -00                | Device                         | DO.              | STRING        | HCQX-DA-         |                                                |  |  |
| 10             | 08                 | name                           | RO               | (20)          | 04               |                                                |  |  |
| 10             | 09                 | Hardware<br>version            | RO               | STRING<br>(5) |                  |                                                |  |  |
|                |                    | Software                       |                  | STRING        |                  |                                                |  |  |
| 10             | 0A                 | version                        | RO               | (5)           |                  |                                                |  |  |
| 10             | 11                 | Restore<br>default<br>settings | RW               | BOOL          |                  |                                                |  |  |
|                | 1                  | Sub-index                      | 1 RW             | BOOL          | FALSE            |                                                |  |  |
| 1C             | 00                 | Sync<br>manager<br>type        |                  |               |                  |                                                |  |  |
|                | 1                  | Sub-index1                     | RO               | USINT         | 1                | Master→slave<br>Mailbox data<br>communication  |  |  |
|                | 2                  | Sub-index2                     | RO               | USINT         | 2                | Slave→master<br>Mailbox data<br>communication  |  |  |
|                | 3                  | Sub-index3                     | RO               | USINT         | 3                | Master→slave<br>Process data<br>communication  |  |  |
|                | 4                  | Sub-index4                     | 4 RO             | USINT         | 4                | Slave →Master<br>Process data<br>communication |  |  |
| 1C             | :12                | RxPDO<br>assignmen             | t                |               |                  |                                                |  |  |
|                | 1                  | Sub-index1                     | RO               | UINT          | 1600             |                                                |  |  |
|                | 2                  | Sub-index2                     | 2 RO             | UINT          | 1601             |                                                |  |  |
|                | 3                  | Sub-index                      | B RO             | UINT          | 1602             |                                                |  |  |
|                | 4                  | Sub-index4                     | ¥ RO             | UINT          | 1603             |                                                |  |  |
| 10             | 32                 | SM output                      | :                |               |                  |                                                |  |  |
|                | 1                  | Sync mode                      | RW               | UINT          | 1                |                                                |  |  |
|                | 2                  | Cycle time                     | RW               | UDINT         | 7122000          |                                                |  |  |
|                | 2                  | Offset time                    | PO PO            |               | (DEC)            |                                                |  |  |
|                | 3                  | Supported                      |                  | ODINI         | 5                |                                                |  |  |
|                | 4                  | sync mode                      | RO               | UINT          | 3                |                                                |  |  |
|                | 5                  | Mini. Cycl<br>time             | e<br>RO          | UDINT         | 100000           |                                                |  |  |
|                | 6                  | Calculation<br>andcopy tim     | e RO             | UDINT         | 0                |                                                |  |  |
|                | 8                  | Obtain<br>cycle time           | RW               | UINT          | 0                |                                                |  |  |
|                | 9                  | Delay time                     | RO               | UDINT         | 0                |                                                |  |  |
|                | А                  | SYNC0tim                       | e RW             | UDINT         | 0                |                                                |  |  |
|                | в                  | SM event<br>loss               | RO               | UDINT         | 0                |                                                |  |  |

3.1.10 Analog output configuration and parameter mapping

18

|    | D   | Offset short<br>counting       | RO | UDINT | 0        |                                               |
|----|-----|--------------------------------|----|-------|----------|-----------------------------------------------|
|    | 20  | Sync. error                    | RO | BOOL  | FALSE    |                                               |
|    |     | Channel 1                      |    |       |          |                                               |
| 16 | 00  | parameter                      |    |       |          |                                               |
|    | 1   | Sub-index1                     | RO | UDINT | 70100110 | Output data<br>mapping                        |
| 16 | 01  | Channel 2<br>parameter         |    |       |          |                                               |
|    | 1   | Sub-index1                     | RO | UDINT | 70100210 | Output data                                   |
| 16 | 02  | Channel 3<br>parameter         |    |       |          |                                               |
|    | 1   | Sub-index1                     | RO | UDINT | 70100310 | Output data<br>mapping                        |
| 16 | 03  | Channel 4<br>parameter         |    |       |          |                                               |
|    | 1   | Sub-index1                     | RO | UDINT | 70100410 | Output data<br>mapping                        |
| 70 | 10  | Output value                   |    |       |          |                                               |
|    | 1   | Channel 1                      | RW | INT   | 0        |                                               |
|    | 2   | Channel 2                      | RW | INT   | 0        |                                               |
|    | 3   | Channel 3                      | RW | INT   | 0        |                                               |
|    | 4   | Channel 4                      | RW | INT   | 0        |                                               |
| 80 | In0 | Chanel n<br>output<br>setting  |    |       |          | N=0、1、2、3                                     |
|    | 1   | Output<br>mode<br>selection    | RW | USINT | 1        | Setting value:<br>Mode 0: 0~10V、<br>Mode 1: - |
|    | 2   | Channel<br>enabled             | RW | BOOL  | TRUE     |                                               |
|    | 3   | User<br>calibration<br>enabled | RW | BOOL  | FALSE    | Not supported                                 |
|    | 4   | Scale<br>adjustment<br>enabled | RW | BOOL  | FALSE    | Not supported                                 |
|    | 6   | Watchdog                       | RW | UINT  | 0        | Not supported                                 |
|    | 7   | Error/stop<br>output<br>mode   | RW | UINT  | 0        | Not supported                                 |
|    | 8   | Output<br>value                | RW | UINT  | 0        | Not supported                                 |
|    | 9   | User scale<br>offset           | RW | INT   | 10000    | Not supported                                 |
|    | А   | User scale<br>gain             | RW | DINT  | 0        | Not supported                                 |
|    | в   | User<br>correction<br>value    | RW | INT   | 16000    | Not supported                                 |
|    | с   | User maxim-<br>um correction   | RW | INT   | 0        | Not supported                                 |

[0x80n0:01:=TRUE], the setting value can be converted to  $V_{output}$  $V_{output} \coloneqq \left(\frac{Value}{M_{max} - M_{min}}\right) * (V_{max} - V_{min})$ Value: Analog output value set by users

Mmax : Max output range, refer to Table 3.1.10 Mmin : Mini. Output range, refer to Table 3.1.10  $V_{max}$ : Max. voltage of output range  $V_{min}$ : Mini. Voltage of output range  $V_{min}$ : Mini. Voltage of output range  $V_{output}$ : Output voltage value

19

3.1.11 Analog output conversion and display

20

rement error

ror range

Vorking temperature 0 °C ... + 5

Storage temperature -25 °C ...

n/shock

D-BUS

 User display rmined by index 0x80n0:01, where the user The user display configuration is deter

can modify the working mode of the channel to display values in different measurement ranges The analog module has a 16-bit resolution and the maximum display range is - 32768<sub>dec</sub> to + 32767<sub>dec</sub>. The measured and displayed values in different modes

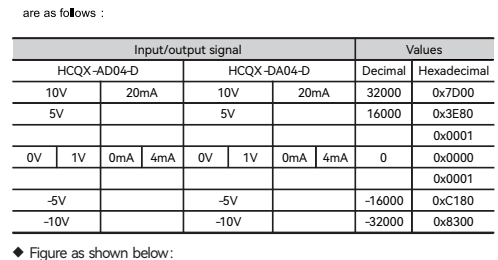

# Analog output signal

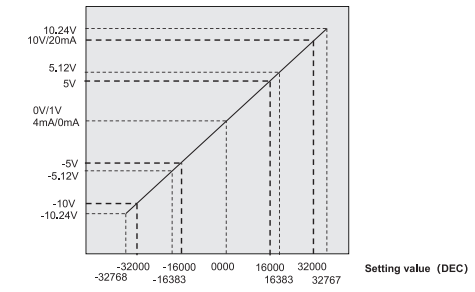

3.1.12 Temperature measurement module specifications

| HCQX-TS04-D specifications<br>4<br>24VDC (±20%), by E-BUS (power consumption!W)                                                                                                    |
|----------------------------------------------------------------------------------------------------|
| 4<br>24VDC (±20%), by E-BUS (power consumption1W)                                                                                                    |
| 24VDC (±20%), by E-BUS (power consumption1W)                                                                                                    |
|                                                                                                    |
| Thermocouple K, J, E, T, N, B, R, S (K-type by<br>default)<br>Thermal resistance PT100, PT1000, Ni100, Ni1000 (PT100 by<br>default) 3-wire                                                                                                    |
| No need to set the address, it can be configured by codesys;<br>function include over -limit detection, disconnection detection,<br>sampling periodsetting, sensor type setting, input filter setting and<br>temperature unit conversion setting                                                 |
| Typical: 1Khz; Determined by sensor type, conversion time and                                                                                                    |
| length                                                                                                    |
| 0.1 °C per digit , 0.1°F per digit                                                                                                    |
| 30mins                                                                                                    |
| ±150mV                                                                                                    |
| About 100ms~1.3s. According to the configuration and filter<br>settings, disconnection detection will take 460ms (default ON)<br>TC time: 100ms* Number of enabled channel* Filtering times of<br>this channel<br>PT time: 200ms* Number of enabled channel * Filtering times of<br>this channel |
| Within the range defined for the sensor in each case ;<br>TC is default toK: -200~1370 °C, -7~55mV;<br>PT is default to PT100: -200~850°C, 18~391Ω,                                                                                                    |
|                                                                                                    |

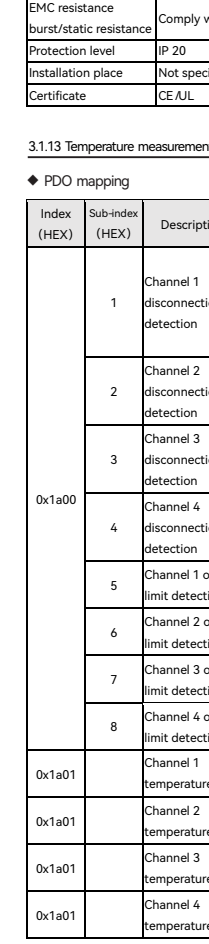

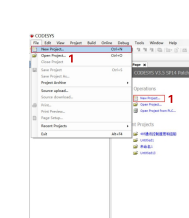

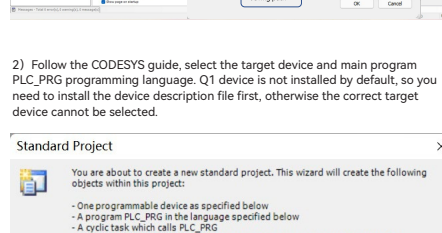

Compage of a project had

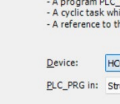

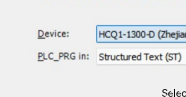

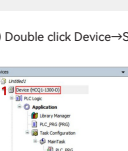

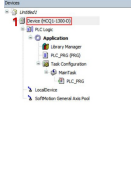

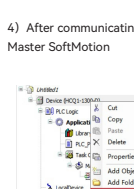

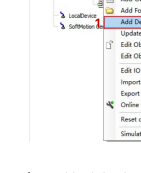

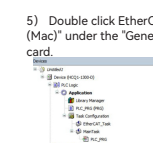

Loophean
 Loophean
 Settleter Gereal Assing
 The CCT / Name Juffisher, [Stee CCT Name Juffisher]
 Settleter CCT have Judities (CCT have Judities)
 Settleter CCT have Judities (CCT have Judities)
 Settleter CCT have Judities

ft° Tips PThe analog signal cable adopts twisted-pair shielded wire Equipotential is needed for the signal to be measured and "AGND"

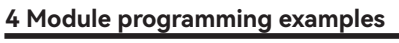

### 4.1 Programming example for digital module

digital module HCQX-ID16-D as an example to illustrate: (Q1 connection has been described briefly. For more details, refer to Q1 Software Manual.)

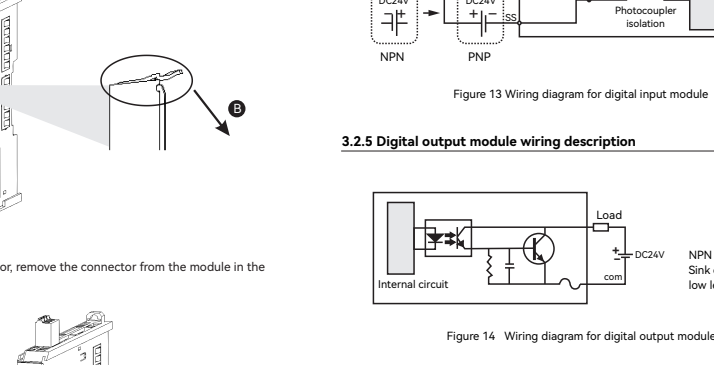

25

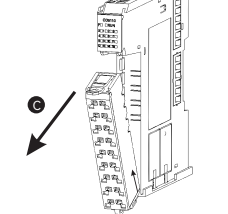

## 3.2.2 EC01 coupler module wiring description

# External wiring description

Remove the connector

2. After unlocking the conne

"C" direction.

A

1. Insert the screwdriver into the upper side of the connector in the "A"

direction, and gently push it downward in the "B" direction to unlock the

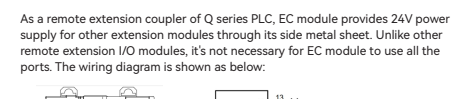

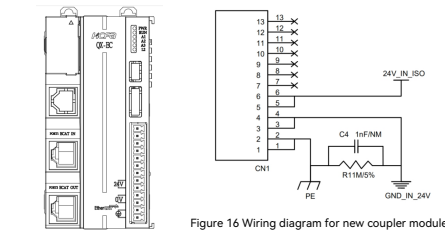

# 3.2.3 EC coupler module wiring description

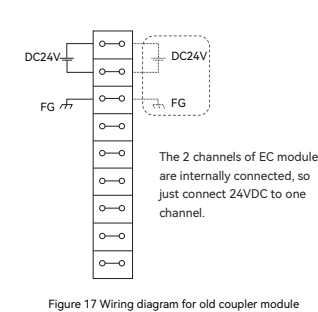

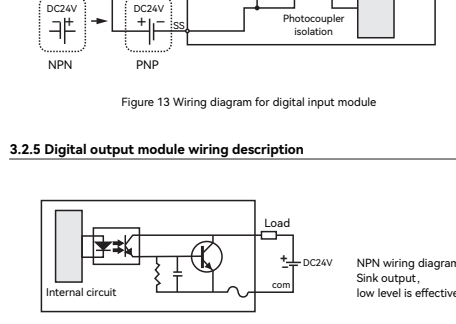

3.2.4 Digital input module wiring description

RO UDINT

0

⋬≭৻

26

3.2.6 Digital I/O module wiring description

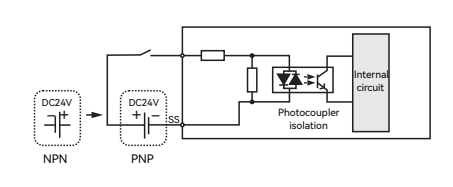

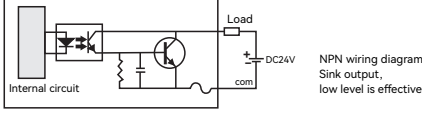

Figure 15 Wiring diagram for digital output module

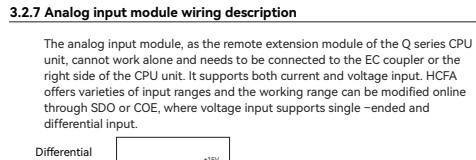

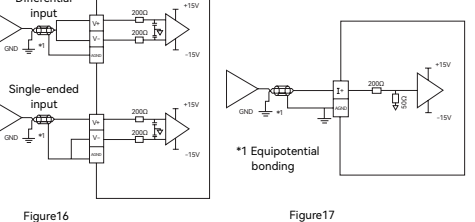

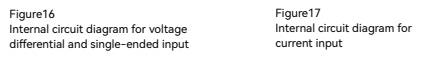

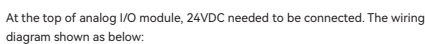

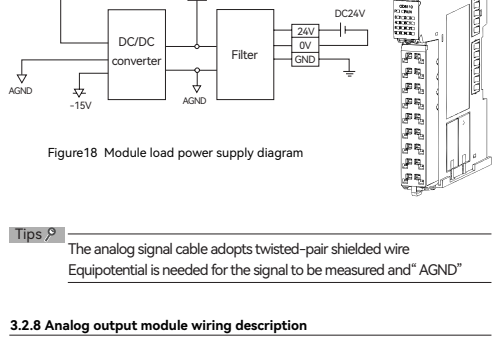

27

The analog output module, as the remote extension module of the Q series CPU The analog output module, as the remote extension module of the Q series CP unit, cannot work alone and needs to be connected to the EC coupler or the right side of the CPU unit. It supports both current and voltage output. HCFA offers varieties of output ranges and the working range can be modified online through SDO or COE, where the output signal can be directly used as the control signal of the motor or drive.

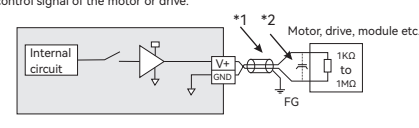

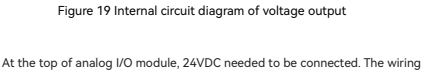

diagram shown as below

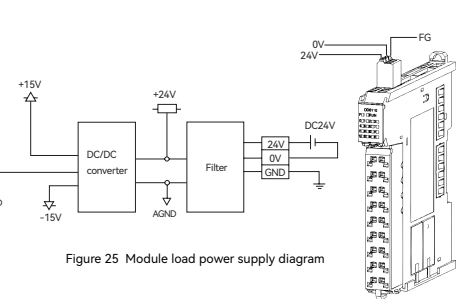

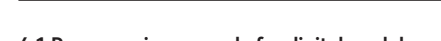

① Distinguish the input/output cables and make the wiring separately

This example uses the CPU unit HCO1-1300-D + coupler module HCOX-EC +

Open CODESYS V3.5 SP14, select New project The user can select the project type they want, enter the name and save path, and then click "OK"

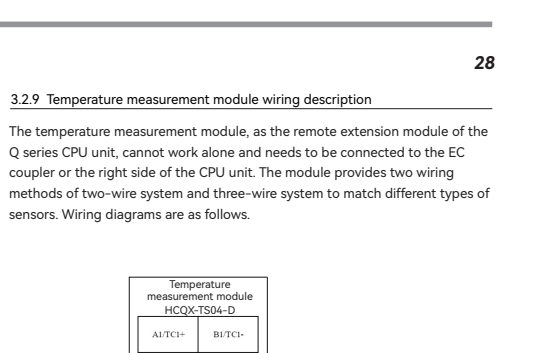

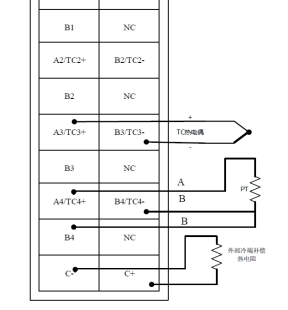

Figure 26 Temperature measurement module wiring diagram

shown as below:

Wiring precautions

be more than 100mm.

◆ At the top of analog I/O module, 24VDC needed to be connected. The wiring diagram

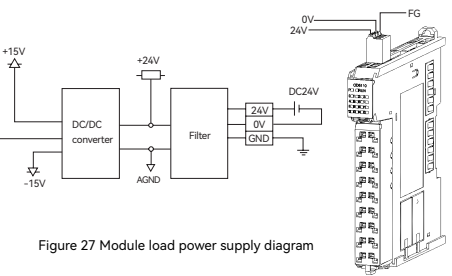

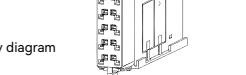

② If the power cable is close to I/O signal cable, error may occur because of high

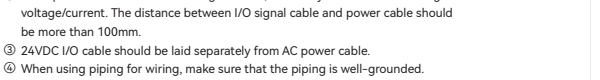

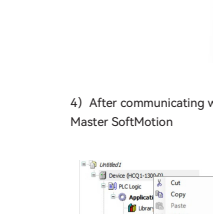

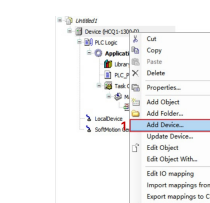

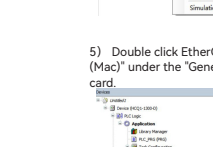

### 21

|   | TC: < ± 0,3 % (for fullscale)<br>PT: <±0.5°C        |
|---|-----------------------------------------------------|
|   | By Q-bus                                            |
|   | typ.180 mA                                          |
|   | 500 V <sub>eff</sub> (E-Bus/ Field potentia)        |
|   | About90g                                            |
| 1 | 0 °C + 55 °C                                        |
| 1 | -25 °C + 85 °C                                      |
|   | 95%, no condensation                                |
| 1 | About15 mm x 100 mm x 70 mm( Width alignment 12 mm) |
|   | On 35 mm DIN rail Comply withEN 50022               |
|   | Comply withEN 60068-2-6/EN 60068-2-27/29            |
|   | Comply withEN 61000-6-2/EN 61000-6-4                |
|   | IP 20                                               |
| 1 | Not specified                                       |
| 1 | CE/UL                                               |
|   |                                                     |

### 3.1.13 Temperature measurement module configuration and parameter mapping

| tion          | R/W | Туре | Default<br>(HEX) | Notes                                                                        |
|---------------|-----|------|------------------|------------------------------------------------------------------------------|
| ion           | R   | BOOL | 0                | 0: No<br>disconnection or<br>over-limit 1:<br>Disconnection or<br>over-limit |
| ion           | R   | BOOL | 0                |                                                                              |
| ion           | R   | BOOL | 0                |                                                                              |
| ion           | R   | BOOL | 0                |                                                                              |
| over-<br>tion | R   | BOOL | 0                |                                                                              |
| over-<br>tion | R   | BOOL | 0                |                                                                              |
| over-<br>tion | R   | BOOL | 0                |                                                                              |
| over-<br>tion | R   | BOOL | 0                |                                                                              |
| re            | R   | INT  | 0                | 10times agnification                                                         |
| 'e            | R   | INT  | 0                | 10 times<br>magnification                                                    |
| 'e            | R   | INT  | 0                | 10 times<br>magnification                                                    |
| 10            | R   | INT  | 0                | 10 times                                                                     |

| Parame         | eter settin        | g                                 |     |       |                  |                            |
|----------------|--------------------|-----------------------------------|-----|-------|------------------|----------------------------|
| Index<br>(HEX) | Sub-index<br>(HEX) | Description                       | R/W | Туре  | Default<br>(HEX) | Notes                      |
|                |                    | Channel 1<br>setting              |     |       |                  |                            |
| 0.0000         | 1                  | Channel enabled                   | RW  | USINT | 0                | Enabled by default         |
| 0x8000         | 2                  | Sensor type                       | RW  | USINT | 0                | K-type by default          |
|                | 3                  | Filter word<br>selection for AD   | RW  | UINT  | 0                | No filteringby defaul      |
|                |                    | Channel 2<br>setting              |     |       |                  |                            |
| 0.0010         | 1                  | Channel enabled                   | RW  | USINT | 0                | Enabled by default         |
| 0x8010         | 2                  | Sensor type                       | RW  | USINT | 0                | K-type by default          |
|                | 3                  | Filter word<br>selection for AD   | RW  | UINT  | 0                | No filteringby defaul      |
|                |                    | Channel 3<br>setting              |     |       |                  |                            |
| 0.0000         | 1                  | Channel enabled                   | RW  | USINT | 0                | Enabled by default         |
| 0x8020         | 2                  | Sensor type                       | RW  | USINT | 0                | K-type by default          |
|                | 3                  | Filter word<br>selection for AD   | RW  | UINT  | 0                | No filteringby default     |
|                |                    | Channel 4<br>setting              |     |       |                  |                            |
| 00020          | 1                  | Channel enabled                   | RW  | USINT | 0                | Enabled by default         |
| 0x0030         | 2                  | Sensor type                       | RW  | USINT | 0                | K-type by default          |
|                | 3                  | Filter word<br>selection for AD   | RW  | UINT  | 0                | No filtering by default    |
| 0x8040         |                    | Cold-end setting                  | RW  | USINT | 2                | Cold-end OFF by<br>default |
| 0x8050         |                    | Set temperature<br>unit           | RW  | USINT | 0                | °C be default              |
| 0x8060         |                    | Disconnection<br>detection switch | RW  | USINT | 1                | Enabled by default         |

### 3.1.14 Measuring range and performance

 $\blacklozenge$  Temperature range for thermocouple

| _   |      |              |
|-----|------|--------------|
|     | Туре | Range        |
|     | В    | 250~1800 °C  |
|     | E    | -200~1000 °C |
|     | J    | -200~1200 °C |
|     | к    | -200~1370 °C |
|     | х    | -200~1300 °C |
|     | R    | 0~1768 °C    |
|     | s    | 0~1768 °C    |
| _ [ | Т    | -200~400 °C  |

### Temperature range for Thermal resistance

| Туре   | Range       |
|--------|-------------|
| PT100  | -200~850 °C |
| PT1000 | -200~850 °C |
| Ni100  | -60~250 °C  |
| Ni1000 | -60~250 °C  |

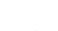

22

### Performance paramete

onnection detection OFF

Disconnection detection ON:

is connected.

3.2 Wiring Description

3.2.1 Cable selection and connector wiring

Sampling accuracy

PT: ±0.5°C

Cable selection

Cable length

Item Installation method

Push force ( per contact ) Cable type

TC: 100ms\* Number of enabled channel\* Filtering times of this channel

PT: 200ms\* Number of enabled channel\* Filtering times of this channel

Note<sup>9</sup> It is recommended to turn off the disconnection detection after the sensor

TC error will exceed 0.3% when connecting TS to the module, so it is

Copper wire only (aluminum cable is not allowed)

2 Insert the qualified cable to

another square wiring socke

Use a cable tie to fix the cable ugh the hole at the bottom of

Apply a force of more than 10N

Test once for 7 sampling cycles and each takes 450ms.

TC: ± full scale \* 0.3% (No module connected to TS)

NoteP Excluding the error of connecting PT or TC sensor.

recommended to connect the TS at the end.

7-9 mm

Take out the small screwdriver in the package and insert it into the square socket of the connector, applying a force of more than 10N. And then insert the qualified cable from another square wiring socket (located inside the

module) ) to the bottom, loosen the screwdriver, gently pull the cable up and

C

After completing the wiring of the connector, use a cable tie to fix the cables through the hole at the bottom of the connectors and cut off the excess cable ties escrewdriver, gently pull the cable up and down until the cable is clamoset.

,#Q,

p. p. p.

. pa aj

 single-stranded
 0.08-1.50
 mm²/28-16
 AWG

 Multi-stranded
 0.25-1.50
 mm²/24-16
 AWG

 Sleeve
 0.25-0.75
 mm²/24-20
 AWG

Connector wiring

0000 0000 0000

down until the cable is clamped

R

23

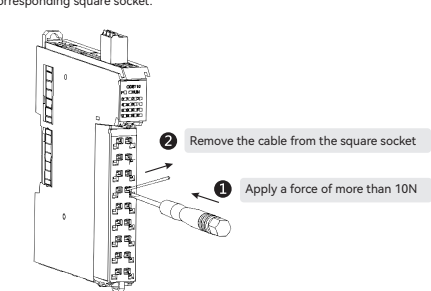

24

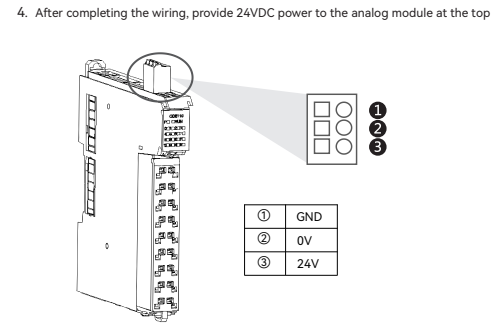

### 1. Align the connector end with the extension module bottom. After aligning and ing, press the terminal down in the B direction as shown belo

Connector installation

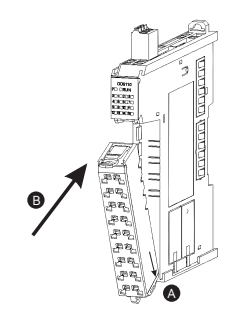

2. After inserting the connector successfully, press it in the "C" direction until you hear the "click", then connector installation has be

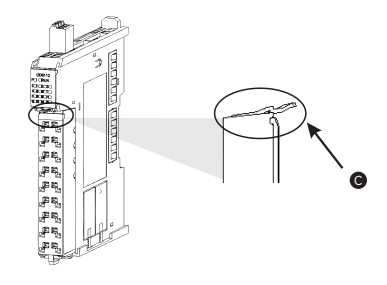

32

29

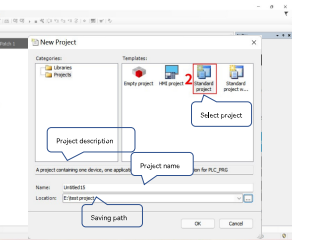

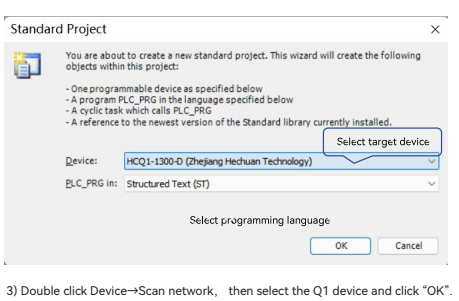

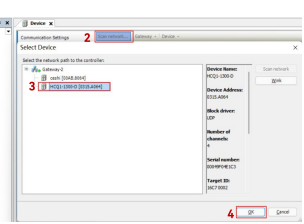

### 4) After communicating with Q1 device, click Device $\rightarrow$ Add device $\rightarrow$ EtherCAT

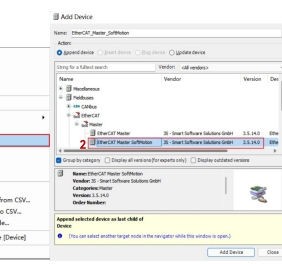

 Double click EtherCAT Master SoftMotion, and find the "Source Address (Mac)" under the "General" on the right and select the correct EtherCAT network · · · · · · EtherCAT. 
 Data
 Biochasty Read(this)
 Ether Call Toring

 Biochasty Read(this)
 Biochasty Read(this)
 Biochasty Read(this)

 Biochasty Read(this)
 Biochasty Read(this)
 Biochasty Read(this)

 Biochasty Read(this)
 Biochasty Read(this)
 Biochasty Read(this)

 Biochasty Read(this)
 Biochasty Read(this)
 Biochasty Read(this)

 Biochasty Read(this)
 Biochasty Read(this)
 Biochasty Read(this)

 Biochasty Read(this)
 Biochasty Read(this)
 Biochasty Read(this)

 Biochasty Read(this)
 Biochasty Read(this)
 Biochasty Read(this)

 Biochasty Read(this)
 Biochasty Read(this)
 Biochasty Read(this)

 Biochasty Read(this)
 Biochasty Read(this)
 Biochasty Read(this)

 Biochasty Read(this)
 Biochasty Read(this)
 Biochasty Read(this)

 Biochasty Read(this)
 Biochasty Read(this)
 Biochasty Read(this)

 Biochasty Read(this)
 Biochasty Read(this)
 Biochasty Read(this)

 Biochasty Read(this)
 Biochasty Read(this)
 Biochasty Read(this)

 Biochasty Read(this)
 Biochasty Read(this)
 Biochasty Read(this)

 Biochasty Read(this)
 Biochasty

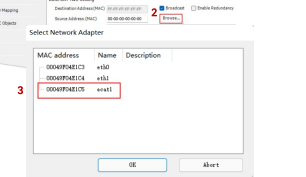

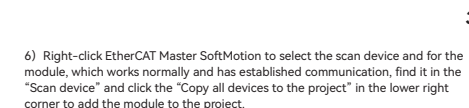

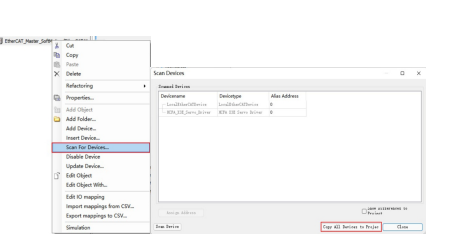

30

) Use ST programming language to define two groups of BYTE variables in PLC\_PRG, and map them to the corresponding input variables.

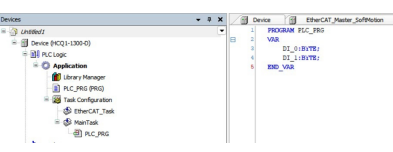

8) Map the two groups of channels of HCQX-ID16-D to the variables DI\_0 and  $\mathsf{DI\_1}$  defined in the program, respectively, as follows:

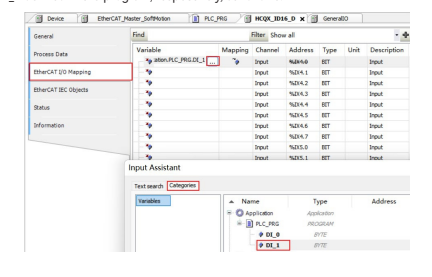

9) After no error for compiling, log in and run the program, and observe whether the value change of the input variable corresponds to the input signa to the corresponding input channel in the program.

### 4.2 Programming example for analog module

This example uses the CPU unit HCQ1-1300-D + coupler module HCQX-EC + analog module HCQX-AD04-D as an example to illustrate: (Q1 connection has been described briefly. For more details, refer to Q1 Software Manual.) 1) Open CODESYS V3.5 SP14, select New project. The user can select the project type they want, enter the name and save path, ind then click "OK".

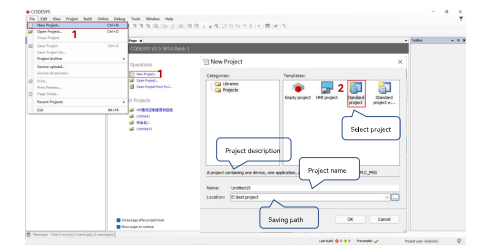

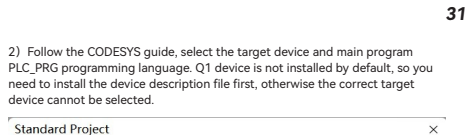

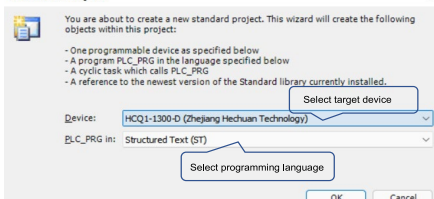

3) Double click Device $\rightarrow$ Scan network, then select the Q1 device and click "OK"

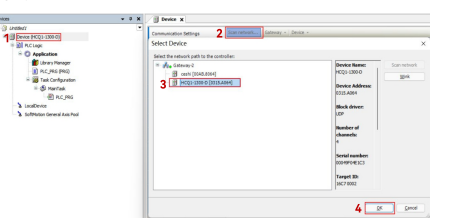

### After communicating with Q1 device, click Device→Add device→EtherCAT Master SoftMotion

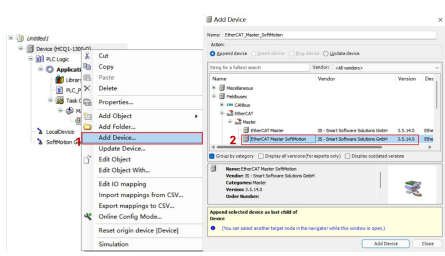

# 5) Double click EtherCAT Master SoftMotion, and find the "Source Address (Mac)" under the "General" on the right and select the correct EtherCAT netw

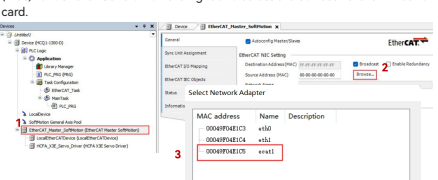

abort 20

6) Right-click EtherCAT Master SoftMotion to select the scan device and for the module, which works normally and has established communication, find it in the "Scan device" and click the "Copy all devices to the project" in the lower right corner to add the module to the project.

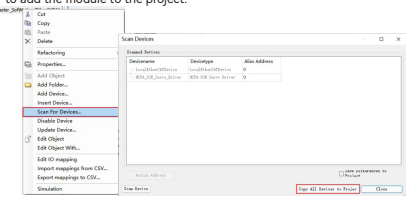

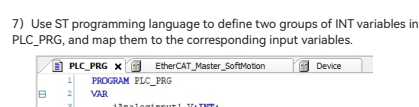

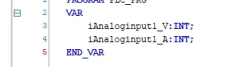

## iAnaloginput1\_V and iAnaloginput1\_A defined in the program, respectively, as

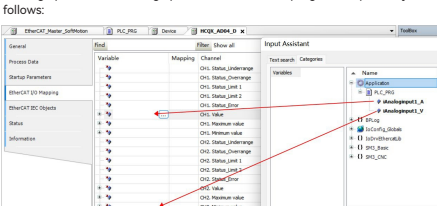

### red. First, select

| * 1                                                                                                    | × /B | EtherCAT_Master_SoftMotion                                                                                                    | 1 10         | c.ma iii             | g Device 🖉 😸 HK                                   | X 0_HHDA.XQ |           |  |
|----------------------------------------------------------------------------------------------------|------|----------------------------------------------------------------------------------------------------|--------------|----------------------|---------------------------------------------------|-------------|-----------|--|
| entry<br>(and regarding to the set of the set of the set | •    | Address<br>Autobic Address<br>BharCAT Address<br>Distributed Clack<br>D Startup checking<br>D DC cyclic unit cont<br>D Watchdog | 1 002 0      |                      | Additional  Chable Expert 1  Coptional  Timesouts | Ether CA    | EtherCAT. |  |
|                                                                                                    |      | Disabled<br>Configured Ration                                                                                                   | Kilas (ADO ( | w0012)<br>00 (x4134) | Value                                             | 308.2       | 0         |  |
| HCOX_EC_D (HCOR EC-0)                                                                                                    |      |                                                                                                    |              |                      |                                                   |             |           |  |

### 0x80N0:01 and confirm that the channel 16# 0x80N0:09 is turned ( that 24VDC is supplied normally). For more specific parameter setting, refer t

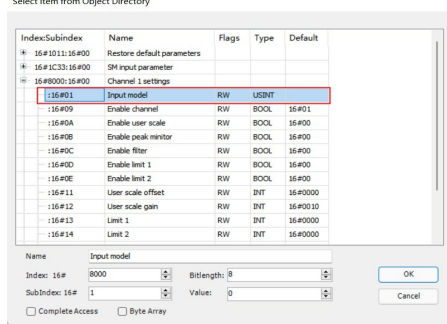

# 11) After the config under the External Tomportune completion (include and content input channel Values under the External Tomportune) include and the content of the second second seco General Bipert Process Data Process Data Startup Parameters EtherCAT U/O Mapping EtherCAT U/O Mapping EtherCAT U/O Mapping EtherCAT U/O Mapping EtherCAT U/O Mapping EtherCAT U/O Mapping

 
 Image
 Disputed by the second second sec 
 Image: Section 2016 (Section 2016)

 Image: Section 2016 (Section 2016)

 Image: Section 2016 (Section 2016)

 Image: Section 2016 (Section 2016)

 Image: Section 2016 (Section 2016)

 Image: Section 2016 (Section 2016)

 Image: Section 2016 (Section 2016)

 Image: Section 2016 (Section 2016)

 Image: Section 2016 (Section 2016)

 Image: Section 2016 (Section 2016)

 Image: Section 2016 (Section 2016)

 Image: Section 2016 (Section 2016)

 Image: Section 2016 (Section 2016)

 Image: Section 2016 (Section 2016)

 Image: Section 2016 (Section 2016)

 Image: Section 2016 (Section 2016)

 Image: Section 2016 (Section 2016)

 Image: Section 2016 (Section 2016)

 Image: Section 2016 (Section 2016)

 Image: Section 2016 (Section 2016)

 Image: Section 2016 (Section 2016)

 Image: Section 2016 (Section 2016)

 Image: Section 2016 (Section 2016)

 Image: Section 2016 (Section 2016)

 Image: Section 2016 (Section 2016)

 Image: Section 2016 (Section 2016)

 Image: Section 2016 (Section 2016)

 Image: Section 2016 (Section 2016)

 Image: Section 2016 (Section 2016)<

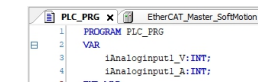

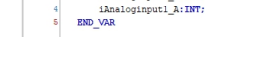

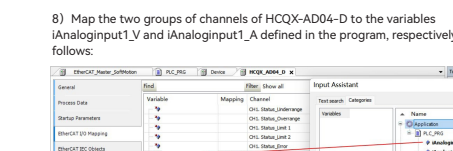

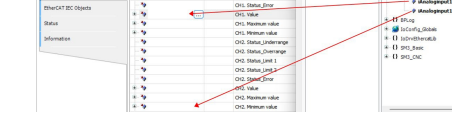

9) After no error for compiling, log in and run the program, and Set the current channel operating mode according to signal type to be measured. First the channel to be set, and then tick "Enable Expert Mode" in "General".

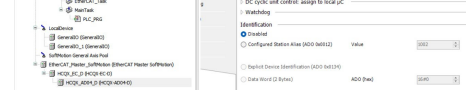

10) Set the working mode for the module under the CoE online page 16#

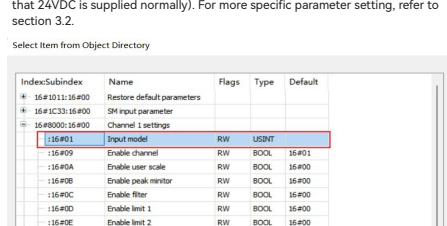

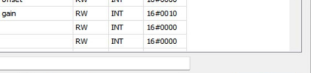